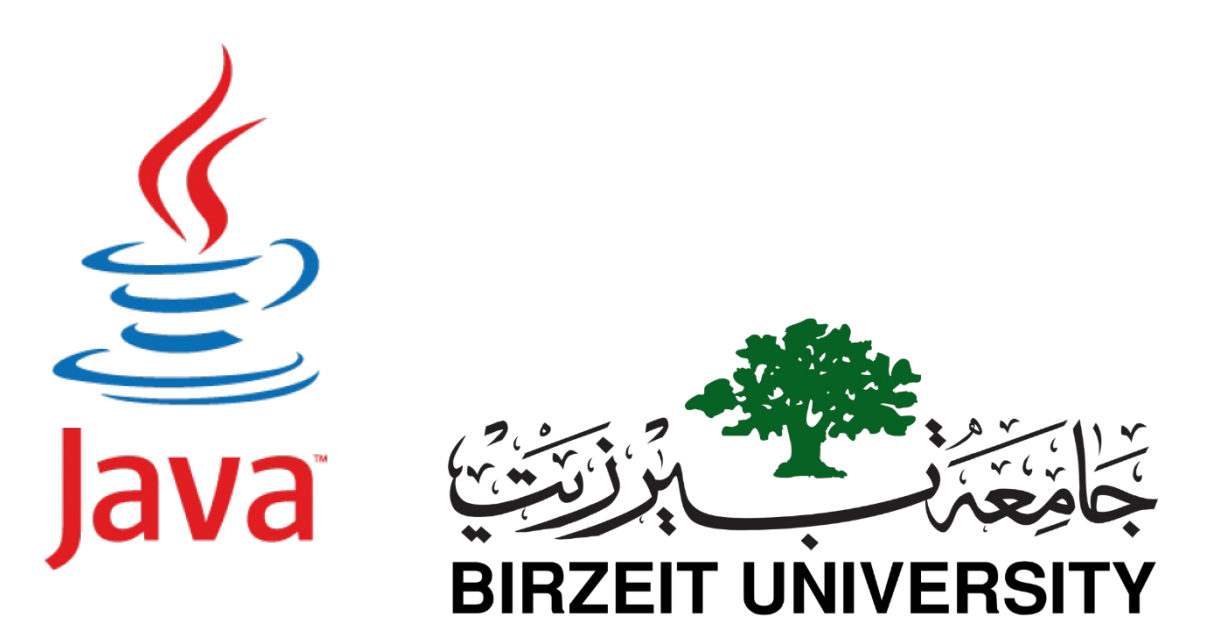

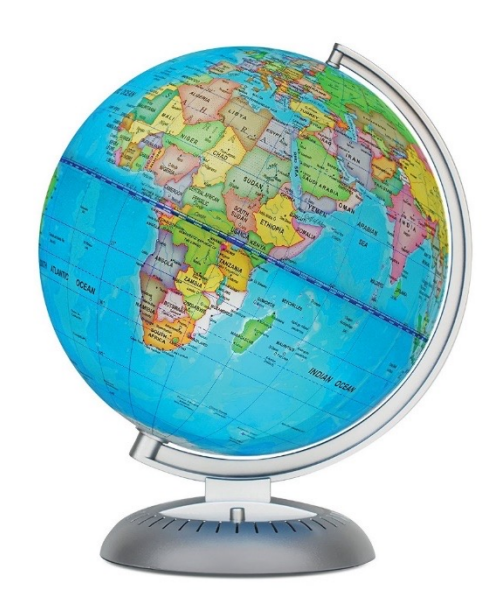

### **COMPUTER SCIENCE DEPARTMENT FACULTY OF**

### **ENGINEERING AND TECHNOLOGY**

### **ADVANCED PROGRAMMING COMP231**

Instructor :Murad Njoum Office : Masri322

### Chapter 14 JavaFX Basics

STUDENTS-HUB.com

Uploaded By: Jibreel Bornat

### Motivations

JavaFX is a **<u>new framework</u>** for developing Java <u>GUI programs</u>.

The JavaFX API is an excellent example of how the object-oriented principle is applied.

This chapter serves **two purposes**.

**<u>First</u>**, it presents the basics of JavaFX programming.

**Second**, it uses JavaFX to demonstrate OOP.

Specifically, this chapter introduces the framework of JavaFX and discusses JavaFX GUI components and their relationships.

### JavaFX vs Swing and AWT

When Java was introduced, the GUI classes were bundled in a library known as the <u>Abstract Windows Toolkit (AWT).</u>

AWT is fine for <u>developing simple graphical user interfaces</u>, but not for <u>developing</u> <u>comprehensive GUI projects</u>.

In addition, AWT is prone to platform-specific bugs. The AWT user-interface components were replaced by a more <u>robust, versatile, and flexible library known</u> as <u>Swing components</u>.

Swing components are painted directly on <u>canvases using Java code</u>. Swing components <u>depend less on the target platform</u> and use less of the native GUI resource. With the release of Java 8, Swing is replaced by a completely new GUI platform known as <u>JavaFX</u>.
 Swing and AWT are replaced by the JavaFX platform for developing rich Internet applications.

STUDENTS-HUB.com

Uploaded By: Jibreel<sup>3</sup>Bornat

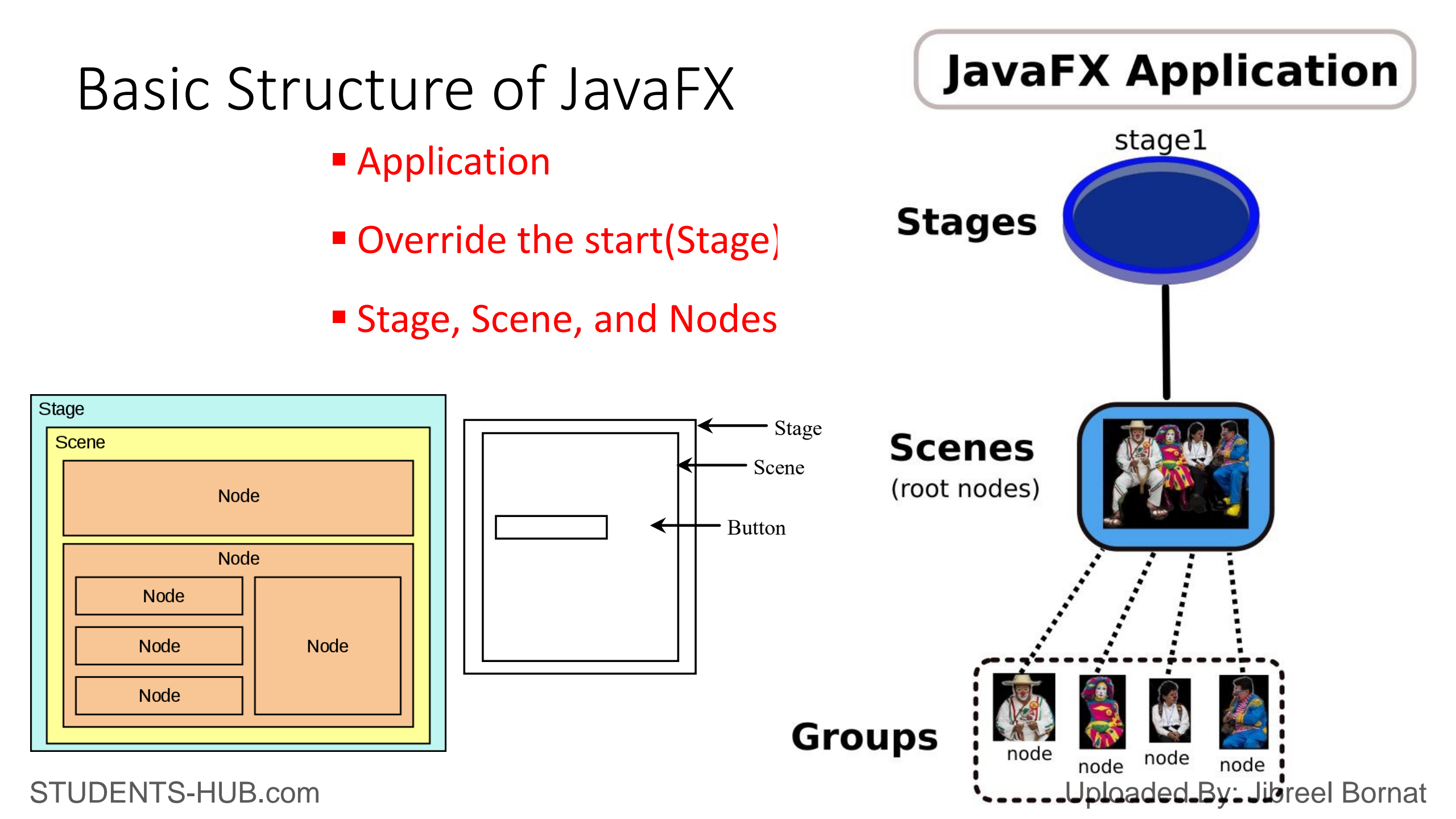

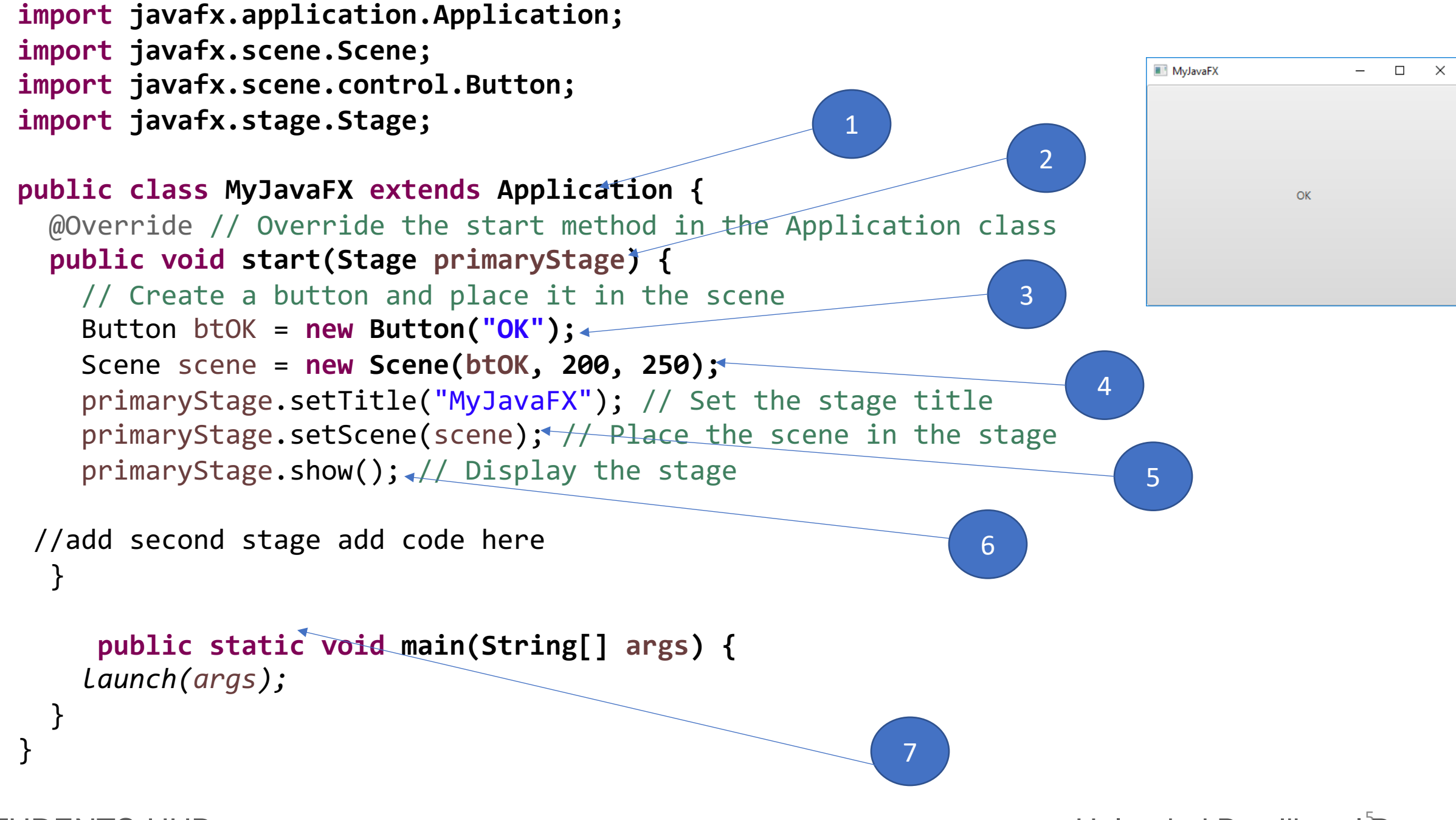

Uploaded By: Jibreel<sup>®</sup>Bornat

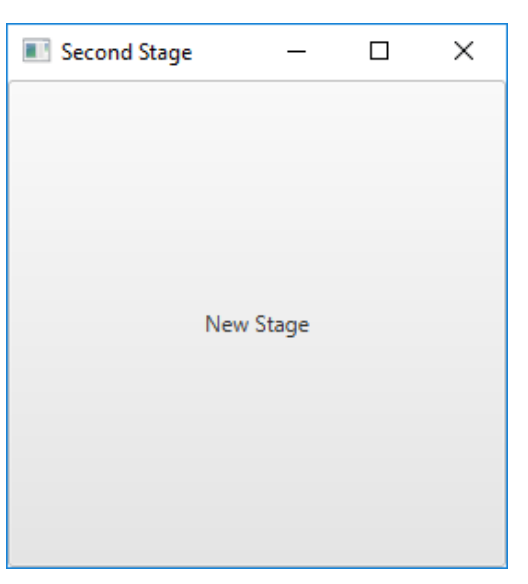

```
Stage stage = new Stage(); // Create a new stage
stage.setTitle("Second Stage"); // Set the stage title
// Set a scene with a button in the stage
stage.setScene(new Scene(new Button("New Stage"), 200, 250));
stage.show(); // Display the stage
```

Uploaded By: Jibreel<sup>®</sup>Bornat

**StackPane** is a container which can contain different interface components, subcomponents stacked up to others, and at a certain moment, you can only see the subcomponent lying on the top of Stack.

```
import javafx.application.Application;
import javafx.scene.Scene;
import javafx.scene.control.Button;
import javafx.scene.layout.StackPane;
import javafx.stage.Stage;
```

```
public class ButtonInPane extends Application {
                                                                                      OK
 @Override // Override the start method in the Application class
  public void start(Stage primaryStage) {
   // Create a scene and place a button in the scene
   StackPane pane = new StackPane();
    pane.getChildren().add(new Button("OK"));
//getChildren method is used to get the children components(such as checkboxes, buttons) in a container
   Scene scene = new Scene(pane, 400, 150);
    primaryStage.setTitle("Button in a pane"); // Set the stage title
    primaryStage.setScene(scene); // Place the scene in the stage
    primaryStage.show(); // Display the stage
public static void main(String[] args) {
```

Launch(args); } STUDENTS-HUB.com

Uploaded By: Jibreel<sup>7</sup>Bornat

П

 $\times$ 

Button in a pane

# Panes, UI Controls, and Shapes

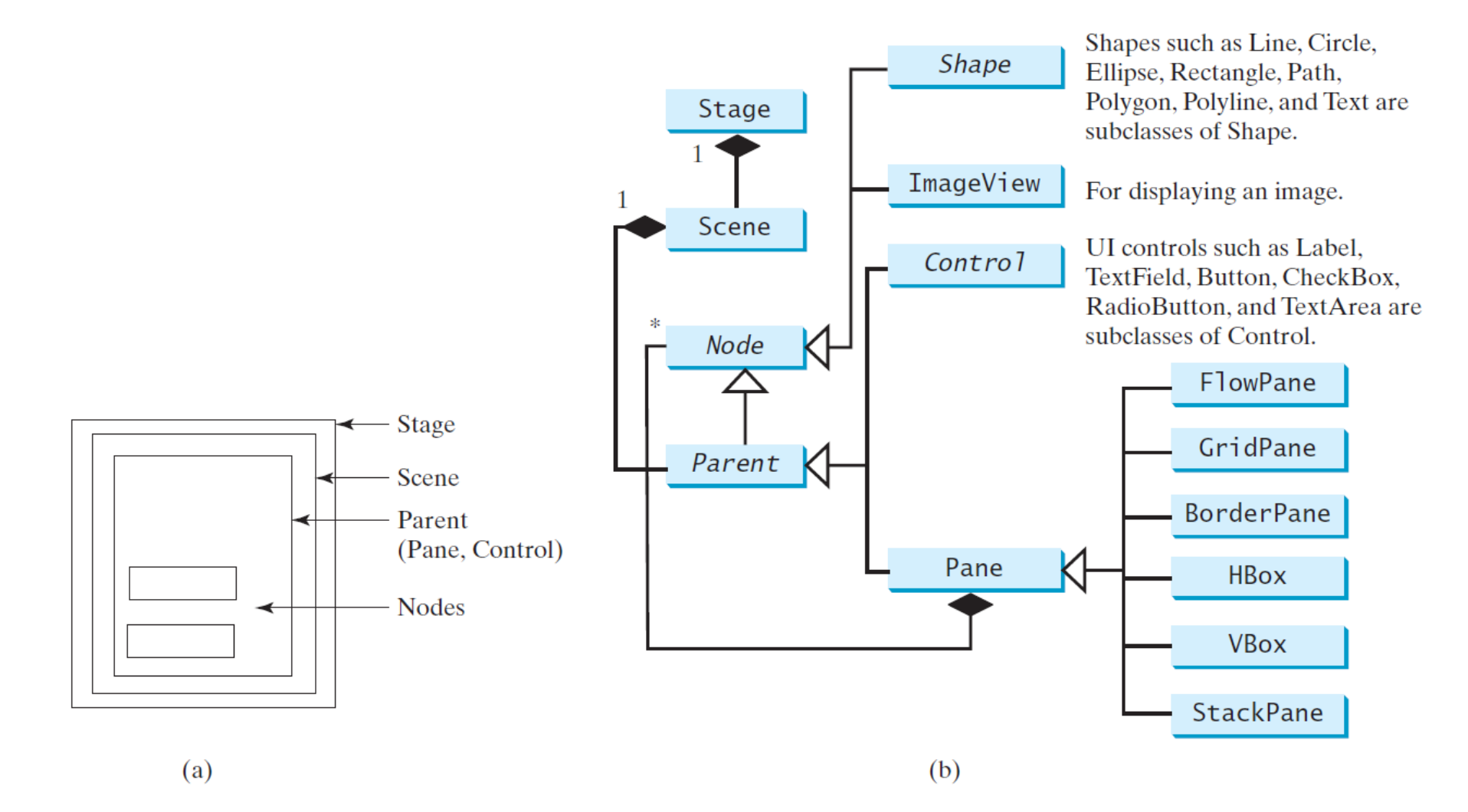

STUDENTS-HUB.com

### Uploaded By: Jibreel<sup>8</sup>Bornat

Each JavaFX Node (subclass) instance can only be added to the JavaFX scene. In other words, each Node instance <u>can only appear in one place in</u> the scene graph. If you try to add the <u>same Node instance</u>, or Node subclass instance, to the scene graph more than once, JavaFX will throw an exception!

### Layout Panes

# JavaFX provides many types of panes for organizing nodes in a container.

| Class      | Description                                                                                                    |  |
|------------|----------------------------------------------------------------------------------------------------|--|
| Pane       | Base class for layout panes. It contains the <b>getChildren()</b> method for returning a list of nodes in the pane. |  |
| StackPane  | Places the nodes on top of each other in the center of the pane.                                                    |  |
| FlowPane   | Places the nodes row-by-row horizontally or column-by-column vertically                                             |  |
| GridPane   | Places the nodes in the cells in a two-dimensional grid.                                                            |  |
| BorderPane | Places the nodes in the top, right, bottom, left, and center regions.                                               |  |
| HBox       | Places the nodes in a single row.                                                                                   |  |
| VBox       | Places the nodes in a single column.                                                                                |  |

### STUDENTS-HUB.com

Uploaded By: Jibreel<sup>0</sup>Bornat

Example 1-1 Create a Border Pane BorderPane border = new BorderPane(); HBox hbox = addHBox() border.setTop(hbox); border.setLeft(addVBox()); addStackPane(hbox); // Add stack to HBox in top region

border.setCenter(addGridPane()); border.setRight(addFlowPane());

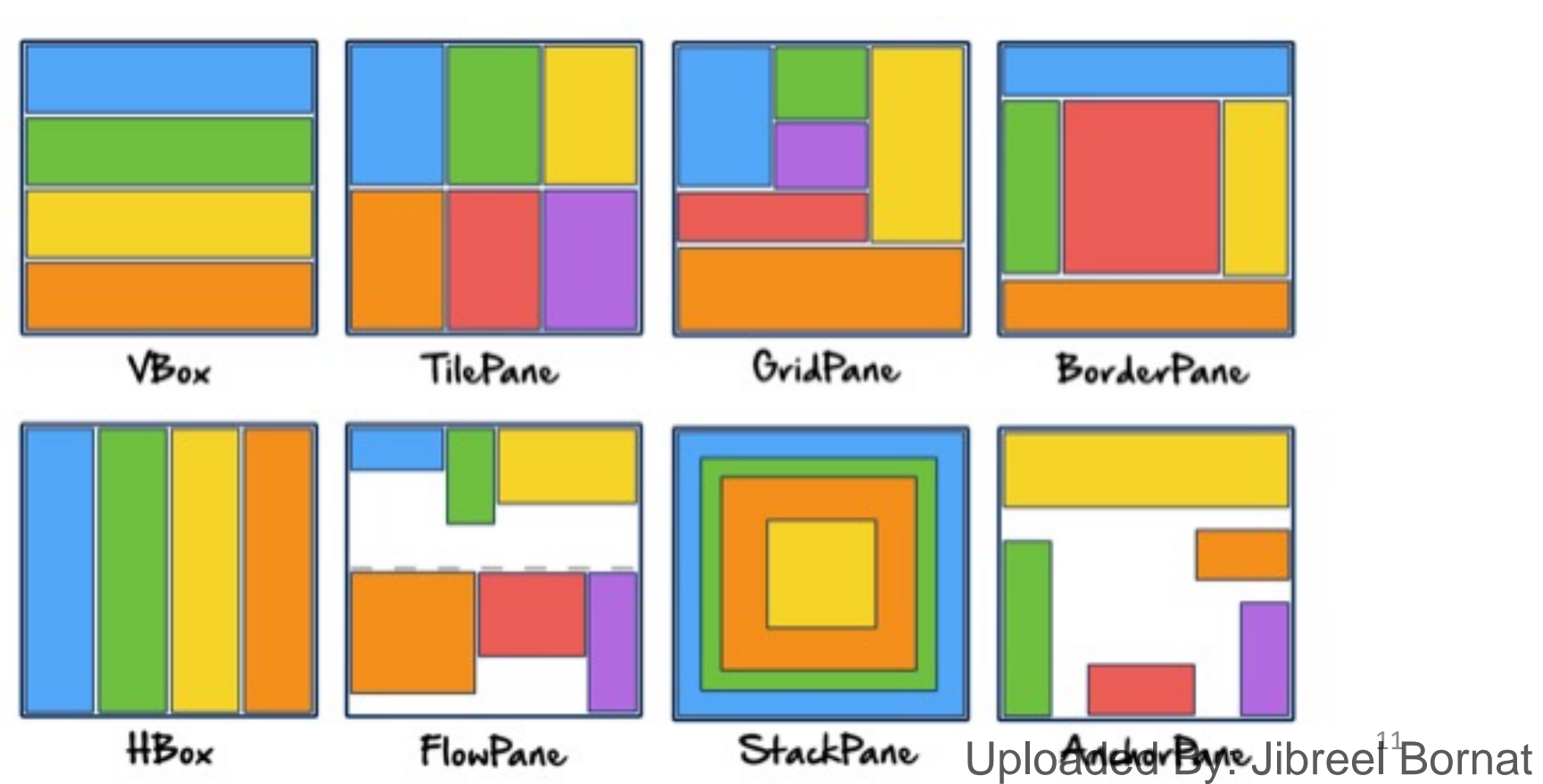

# Shapes

JavaFX provides many shape classes for drawing texts, lines, circles, rectangles, ellipses, arcs, polygons, and polylines. Node Shape Text

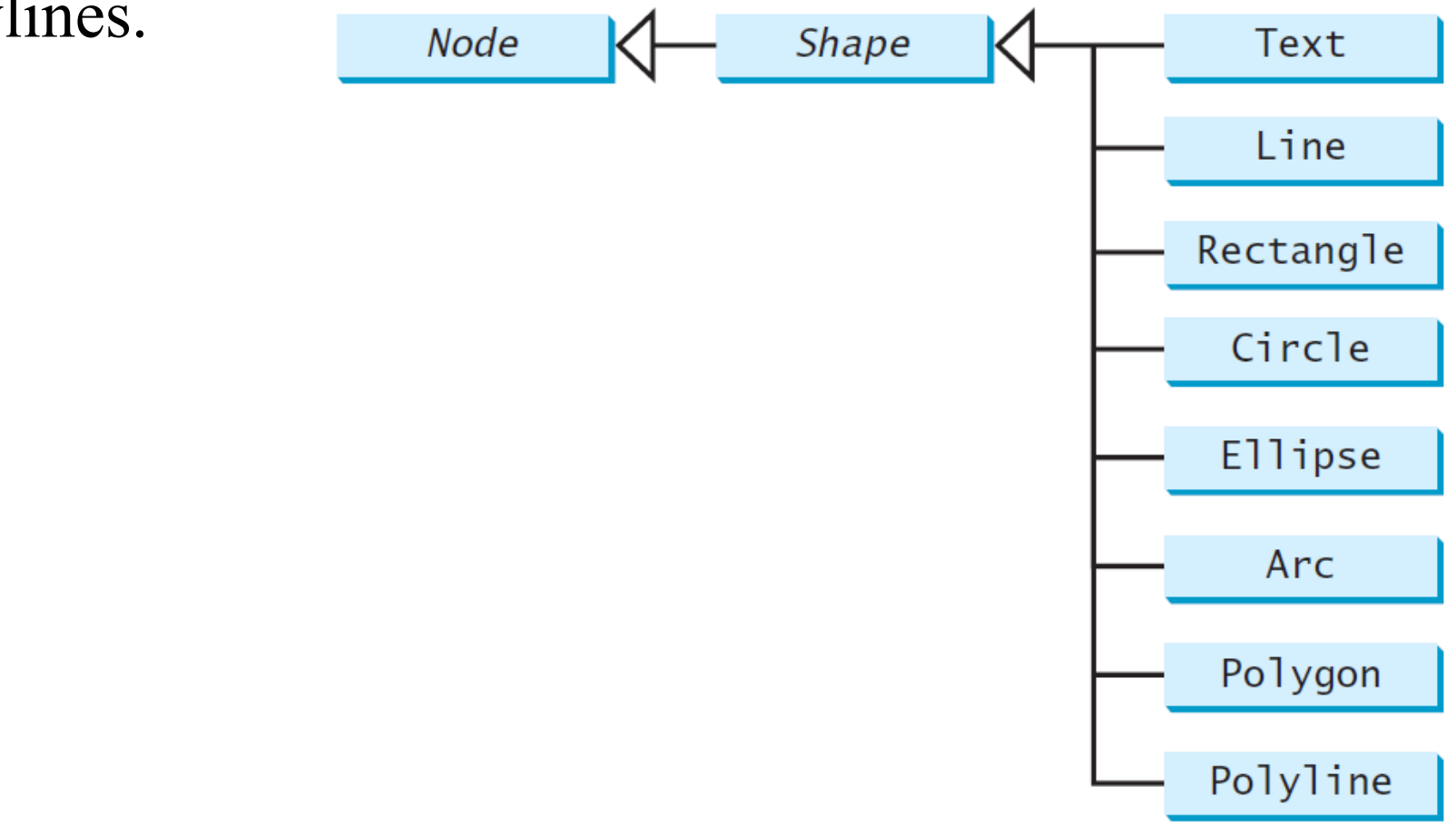

Uploaded By: Jibreel<sup>2</sup>Bornat

STUDENTS-HUB.com

### Display a Shape

This example displays a circle in the center of the pane.

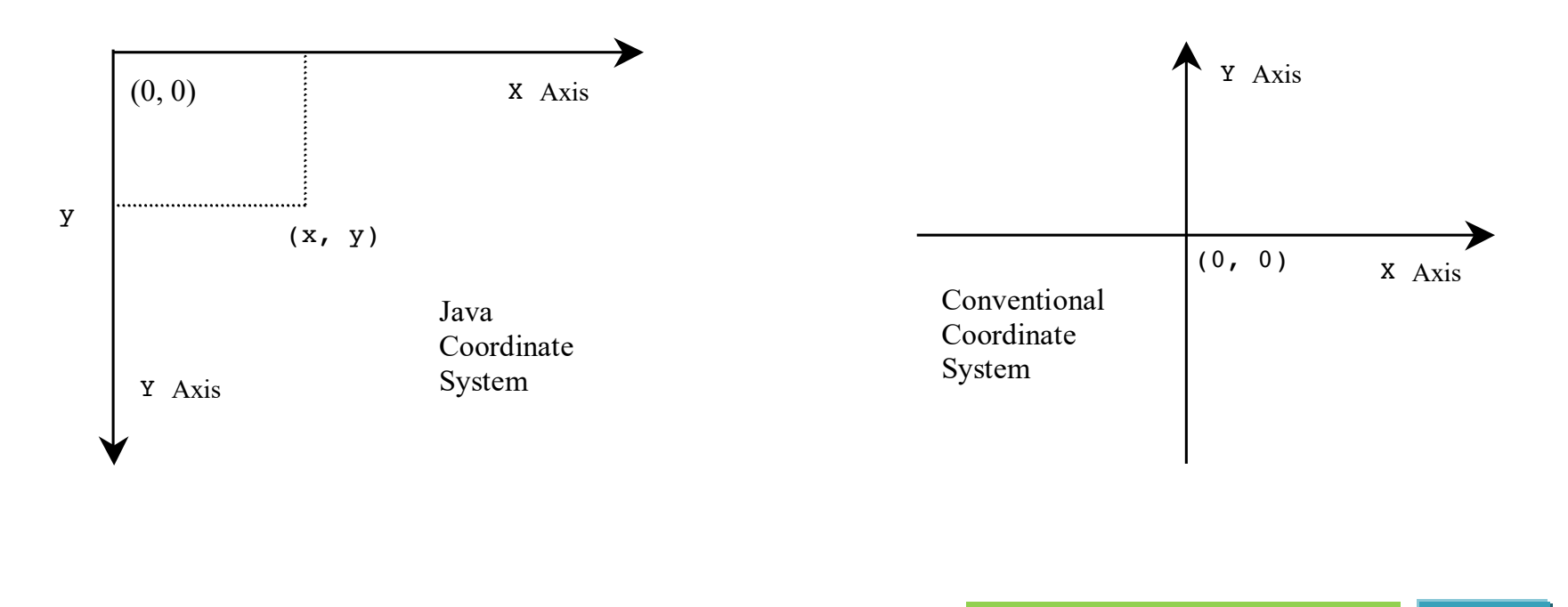

ShowCircle Run

STUDENTS-HUB.com

Uploaded By: Jibreel<sup>3</sup>Bornat

### Circle

#### javafx.scene.shape.Circle

 $\checkmark$ 

-centerX: DoubleProperty -centerY: DoubleProperty -radius: DoubleProperty

+Circle()
+Circle(x: double, y: double)
+Circle(x: double, y: double,
 radius: double)

The getter and setter methods for property values and a getter for property itself are provided in the class, but omitted in the UML diagram for brevity.

The x-coordinate of the center of the circle (default 0). The y-coordinate of the center of the circle (default 0). The radius of the circle (default: 0).

Creates an empty Circle. Creates a Circle with the specified center. Creates a Circle with the specified center and radius.

Uploaded By: Jibreel<sup>4</sup>Bornat

```
import javafx.application.Application;
import javafx.scene.Scene;
import javafx.scene.layout.Pane;
import javafx.scene.paint.Color;
import javafx.scene.shape.Circle;
import javafx.stage.Stage;
```

#### public class ShowCircle extends Application {

@Override // Override the start method in the Application class public void start(Stage primaryStage) { // Create a circle and set its properties Circle circle = new Circle(); circle.setCenterX(120); circle.setCenterY(100); circle.setRadius(50); circle.setStroke(Color.BLACK); circle.setFill(Color.RED);

```
// Create a pane to hold the circle
Pane pane = new Pane();
pane.getChildren().add(circle);
```

```
// Create a scene and place it in the stage
Scene scene = new Scene(pane, 250, 250);
primaryStage.setTitle("ShowCircle"); // Set the stage title
primaryStage.setScene(scene); // Place the scene in the stage
primaryStage.show(); // Display the stage
```

```
public static void main(String[] args) {
STUDE(Aunsh(909);
STUDE(NTS-909);
```

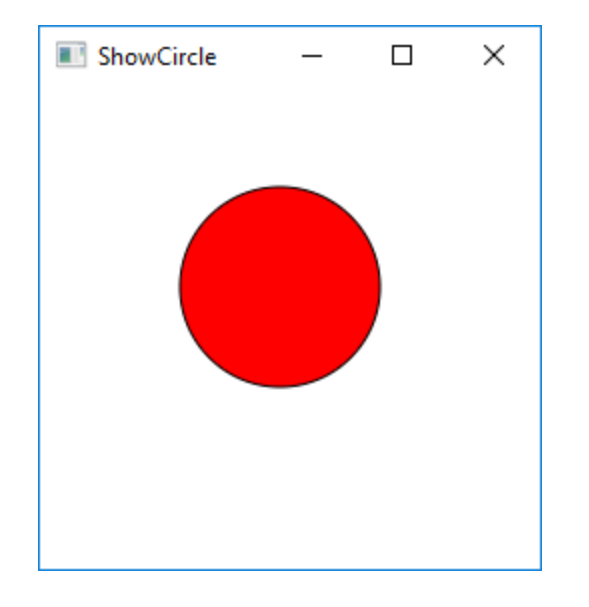

### Uploaded By: Jibree<sup>15</sup>Bornat

import javafx.beans.property.DoubleProperty; import
javafx.beans.property.SimpleDoubleProperty;

public class BindingDemo {

public static void main(String[] args) { DoubleProperty d1 = new SimpleDoubleProperty(1); DoubleProperty d2 = new SimpleDoubleProperty(2);

### d1.<mark>bind</mark>(d2);

System.out.println("d1 is " + d1.getValue() + " and d2 is " + d2.getValue()); d2.setValue(70.2); System.out.println("d1 is " + d1.getValue()

+ " and d2 is " + d2.getValue());}}

d1 is 2.0 and d2 is 2.0 d1 is 70.2 and d2 is 70.2 STUDENTS-HUB.com

Uploaded By: Jibreel<sup>®</sup>Bornat

# Binding Circle:

Circle c=new Circle(150,150,100,Color.GOLD);

c.centerXProperty().bind(root.widthProperty().divide(2)); c.centerYProperty().bind(root.heightProperty().divide(2));

Uploaded By: Jibree<sup>†7</sup>Bornat

# Rectangle

#### javafx.scene.shape.Rectangle

 $\checkmark$ 

-x: DoubleProperty
-y:DoubleProperty
-width: DoubleProperty
-height: DoubleProperty
-arcWidth: DoubleProperty

-arcHeight: DoubleProperty

+Rectangle()
+Rectanlge(x: double, y:
 double, width: double,
 height: double)

The getter and setter methods for property values and a getter for property itself are provided in the class, but omitted in the UML diagram for brevity.

The x-coordinate of the upper-left corner of the rectangle (default 0). The y-coordinate of the upper-left corner of the rectangle (default 0). The width of the rectangle (default: 0).

The height of the rectangle (default: 0).

The arcWidth of the rectangle (default: 0). arcWidth is the horizontal diameter of the arcs at the corner (see Figure 14.31a).

The arcHeight of the rectangle (default: 0). arcHeight is the vertical diameter of the arcs at the corner (see Figure 14.31a).

Creates an empty Rectangle.

Creates a Rectangle with the specified upper-left corner point, width, and height.

STUDENTS-HUB.com

Uploaded By: Jibreel<sup>8</sup>Bornat

### Rectangle Example

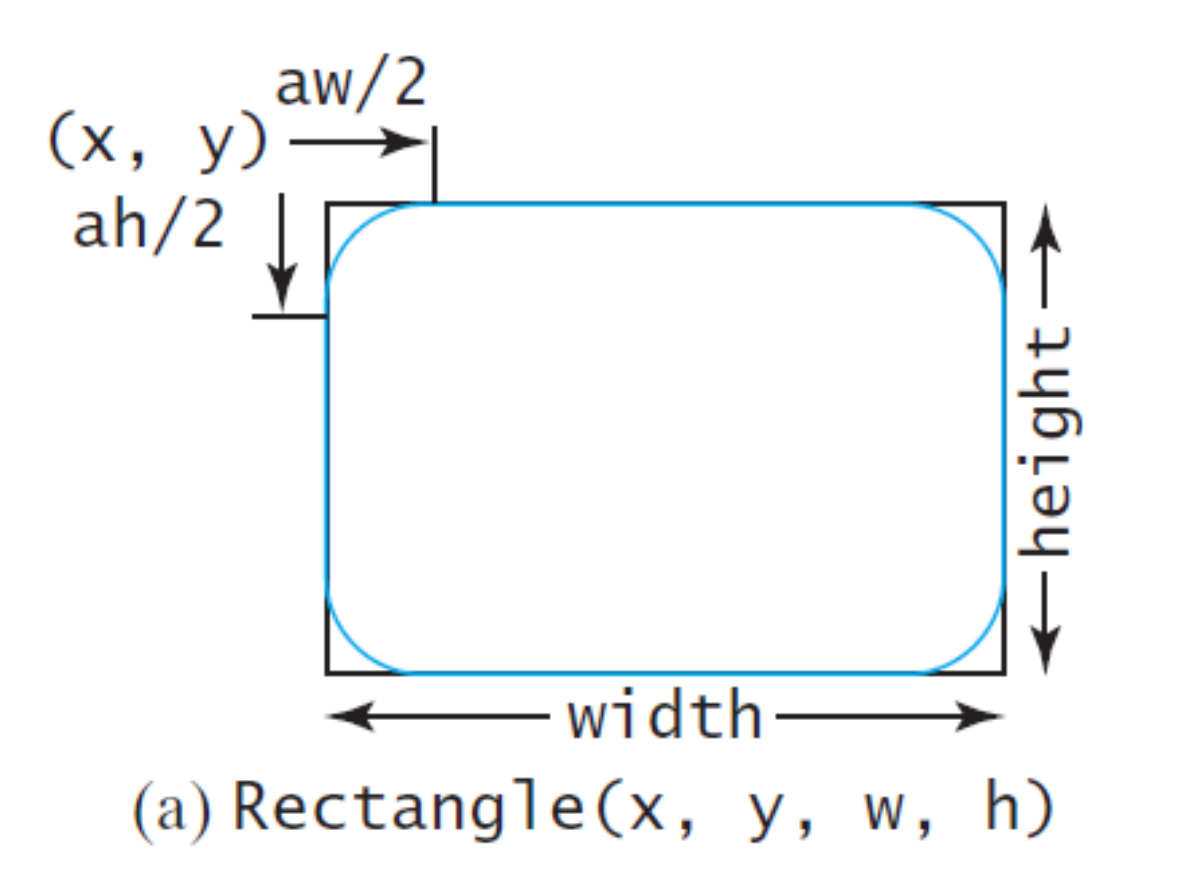

ShowRectangle Run

STUDENTS-HUB.com

Uploaded By: Jibreel<sup>9</sup>Bornat

```
public class ShowRectangle extends Application {
  @Override // Override the start method in the Application class
  public void start(Stage primaryStage) {
   // Create rectangles
    Rectangle r1 = new Rectangle(25, 10, 60, 30);
    r1.setStroke(Color.BLACK);
    r1.setFill(Color.WHITE);
    Rectangle r^2 = new Rectangle(25, 50, 60, 30);
    Rectangle r_3 = new Rectangle(25, 90, 60, 30);
    r3.setArcWidth(15);
    r3.setArcHeight(25);
   // Create a group and add nodes to the group
    Group group = new Group();
```

Uploaded By: Jibreef<sup>®</sup>Bornat

```
for (int i = 0; i < 4; i++) {</pre>
     Rectangle r = new Rectangle(100, 50, 100, 30);
     r.setRotate(i * 360 / 8);
     r.setStroke(Color.color(Math.random(), Math.random(),
       Math.random()));
     r.setFill(Color.WHITE);
     group.getChildren().add(r);
   // Create a scene and place it in the stage
   Scene scene = new Scene(new BorderPane(group), 250, 150);
   primaryStage.setTitle("ShowRectangle"); // Set the stage title
   primaryStage.setScene(scene); // Place the scene in the stage
   primaryStage.show(); // Display the stage
 }
```

```
public static void main(String[] args) {
    Launch(args);
  }
}
```

■ ShowRectangle – – ×

### STUDENTS-HUB.com

Uploaded By: Jibreef<sup>1</sup>Bornat

### Line

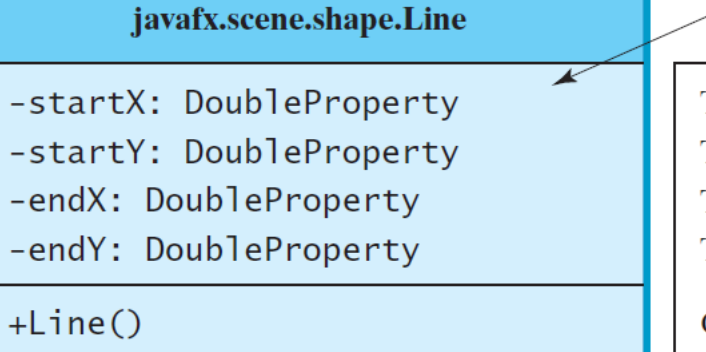

+Line(startX: double, startY: double, endX: double, endY: double) The getter and setter methods for property values and a getter for property itself are provided in the class, but omitted in the UML diagram for brevity.

The x-coordinate of the start point. The y-coordinate of the start point. The x-coordinate of the end point. The y-coordinate of the end point.

Creates an empty Line. Creates a Line with the specified starting and ending points.

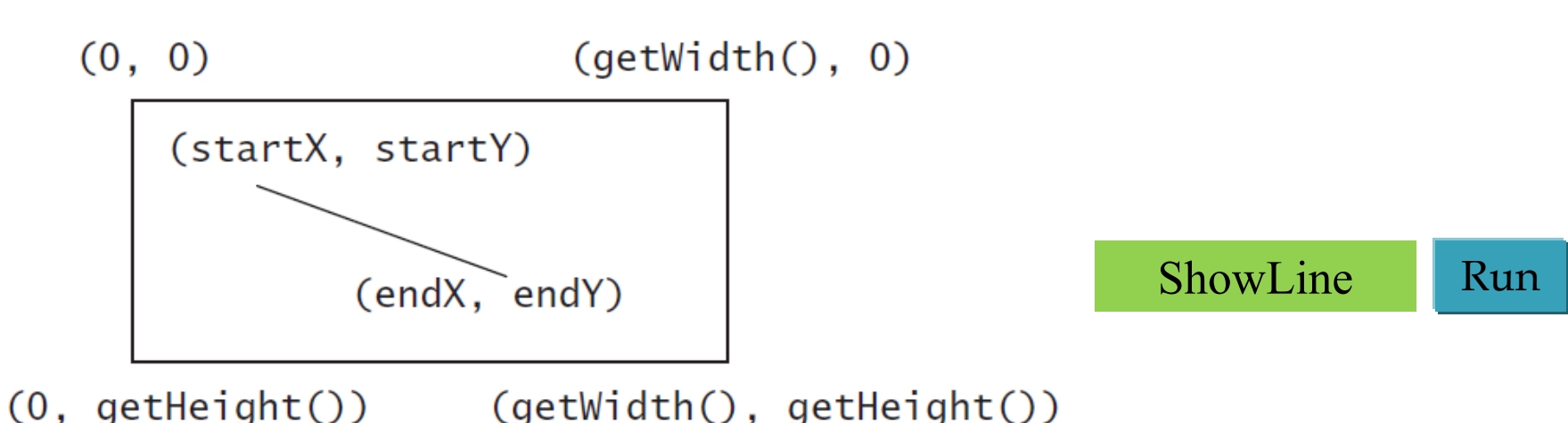

Uploaded By: Jibree<sup>22</sup>Bornat

```
import javafx.application.Application;
```

```
import javafx.scene.Scene;
```

```
import javafx.scene.layout.Pane;
```

```
import javafx.scene.paint.Color;
```

```
import javafx.stage.Stage;
```

```
import javafx.scene.shape.Line;
```

```
public class ShowLine extends Application {
    @Override // Override the start method in the Application class
    public void start(Stage primaryStage) {
        // Create a scene and place it in the stage
        Scene scene = new Scene(new LinePane(), 200, 200);
        primaryStage.setTitle("ShowLine"); // Set the stage title
        primaryStage.setScene(scene); // Place the scene in the stage
        primaryStage.show(); // Display the stage
    }
}
```

```
class LinePane extends Pane {
  public LinePane() {
    Line line1 = new Line(10, 10, 30, 50);
    line1.setStrokeWidth(5);
    line1.setStroke(Color.GREEN);
    getChildren().add(line1);
```

```
Line line2 = new Line(20, 20, 150, 150);
line2.setStrokeWidth(5);
line2.setStroke(Color.GREEN);
getChildren().add(line2);
}
```

# Ellipse

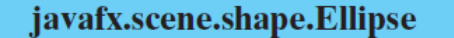

-centerX: DoubleProperty
-centerY: DoubleProperty
-radiusX: DoubleProperty
-radiusY: DoubleProperty

+Ellipse()
+Ellipse(x: double, y: double)
+Ellipse(x: double, y: double,
 radiusX: double, radiusY:
 double)

The getter and setter methods for property values and a getter for property itself are provided in the class, but omitted in the UML diagram for brevity.

The x-coordinate of the center of the ellipse (default 0). The y-coordinate of the center of the ellipse (default 0). The horizontal radius of the ellipse (default: 0). The vertical radius of the ellipse (default: 0).

Creates an empty Ellipse. Creates an Ellipse with the specified center. Creates an Ellipse with the specified center and radiuses.

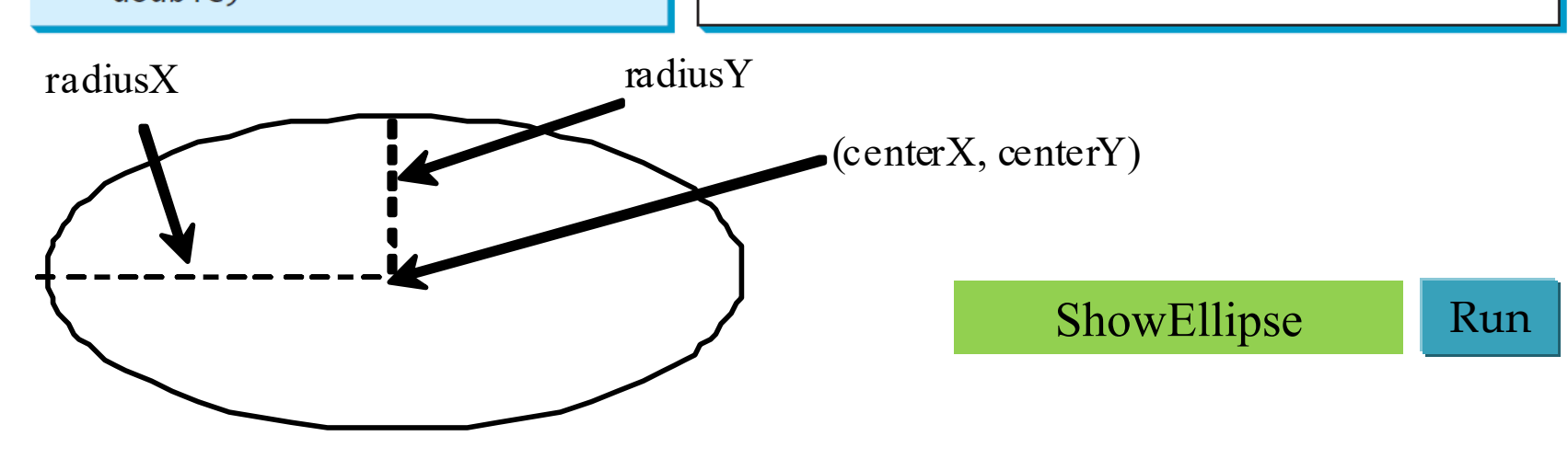

STUDENTS-HUB.com

Uploaded By: Jibree<sup>25</sup>Bornat

### Arc

#### javafx.scene.shape.Arc

-centerX: DoubleProperty
-centerY: DoubleProperty
-radiusX: DoubleProperty
-radiusY: DoubleProperty
-startAngle: DoubleProperty
-length: DoubleProperty
-type: ObjectProperty

+Arc()

+Arc(x: double, y: double, radiusX: double, radiusY: double, startAngle: double, length: double) The getter and setter methods for property values and a getter for property itself are provided in the class, but omitted in the UML diagram for brevity.

The x-coordinate of the center of the ellipse (default 0). The y-coordinate of the center of the ellipse (default 0). The horizontal radius of the ellipse (default: 0). The vertical radius of the ellipse (default: 0). The start angle of the arc in degrees. The angular extent of the arc in degrees. The closure type of the arc (ArcType.OPEN, ArcType.CHORD, ArcType.ROUND). Creates an empty Arc.

Creates an Arc with the specified arguments.

STUDENTS-HUB.com

Uploaded By: Jibree<sup>26</sup>Bornat

### Arc Examples

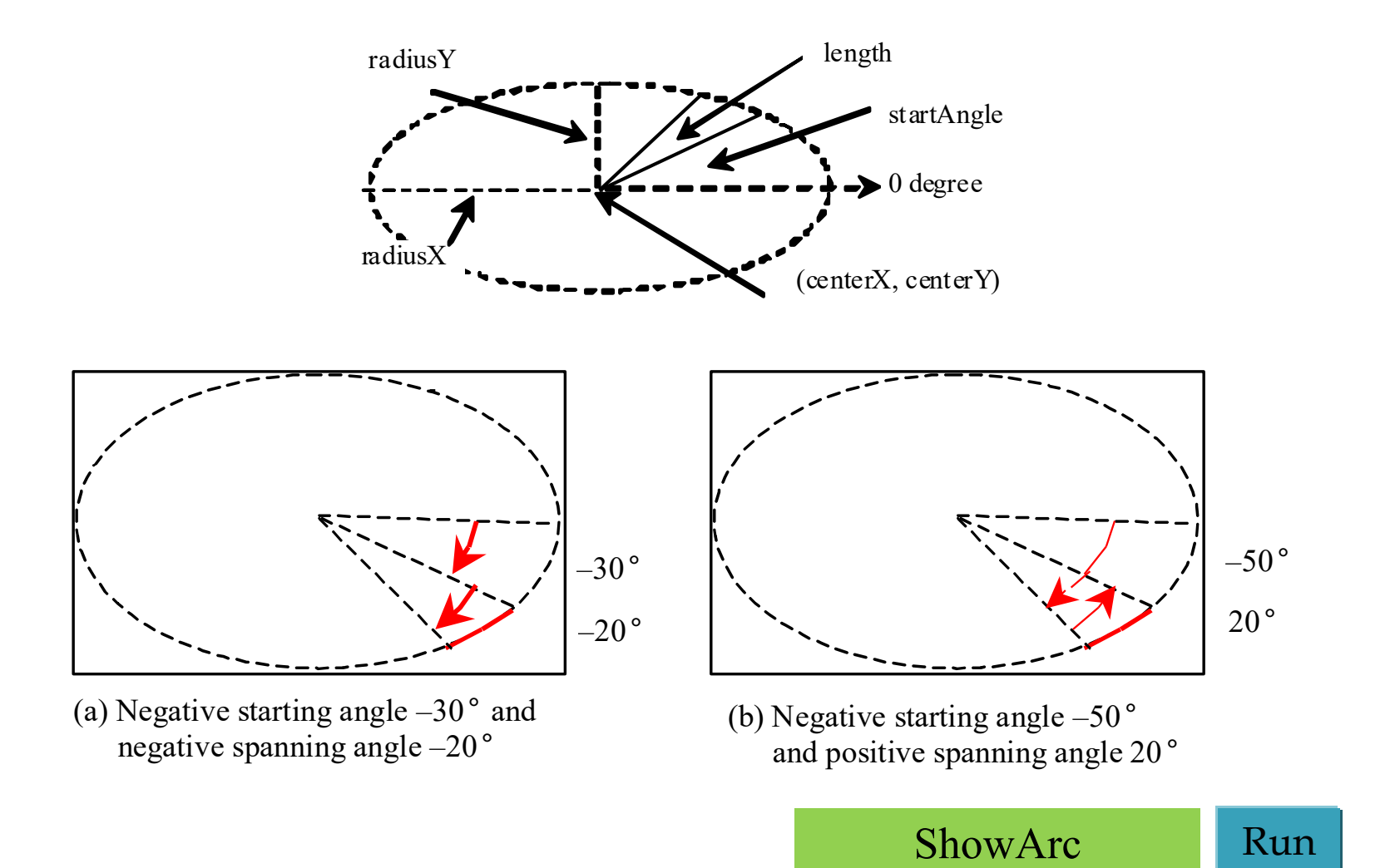

Uploaded By: Jibree<sup>17</sup>Bornat

```
ShowArc
          import javafx.application.Application;
          import javafx.scene.Scene;
          import javafx.scene.Group;
                                                                                  arc2: open
                                                                                                    arc1: round
          import javafx.scene.layout.BorderPane;
          import javafx.scene.paint.Color;
          import javafx.stage.Stage;
          import javafx.scene.shape.Arc;
          import javafx.scene.shape.ArcType;
          import javafx.scene.text.Text;
          public class ShowArc extends Application {
            (aOverride // Override the start method in the Application class
            public void start(Stage primaryStage) {
               Arc arc1 = new Arc(150, 100, 80, 80, 30, 35);
              // Create an arc (x,y,r.x,r.y, start degree,length degree)
               arc1.setFill(Color.RED); // Set fill color
               arc1.setType(ArcType.ROUND); // Set arc type
               Arc arc2 = new Arc(150, 100, 80, 80, 30 + 90, 35);
               arc2.setFill(Color.WHITE);
               arc2.setType(ArcType.OPEN);
               arc2.setStroke(Color.BLACK);
               Arc arc3 = new Arc(150, 100, 80, 80, 30 + 180, 35);
               arc3.setFill(Color.WHITE);
               arc3.setType(ArcType.CHORD);
STUDENTS-HUB GO SetStroke (Color. BLACK);
                                                                               Uploaded By: Jibreef Bornat
```

×

```
Arc arc4 = new Arc(150, 100, 80, 80, 30 + 270, 35);
   arc4.setFill(Color.GREEN);
   arc4.setType(ArcType.CHORD);
   arc4.setStroke(Color.BLACK);
   // Create a group and add nodes to the group
   Group group = new Group();
   group.getChildren().addAll(new Text(210, 40, "arc1: round"),
     arc1, new Text(20, 40, "arc2: open"), arc2,
     new Text(20, 170, "arc3: chord"), arc3,
     new Text(210, 170, "arc4: chord"), arc4);
   // Create a scene and place it in the stage
   Scene scene = new Scene(new BorderPane(group), 300, 200);
   primaryStage.setTitle("ShowArc"); // Set the stage title
   primaryStage.setScene(scene); // Place the scene in the stage
   primaryStage.show(); // Display the stage
 }
```

```
public static void main(String[] args) {
    Launch(args);
    }
TS-HUB com
```

Uploaded By: Jibree<sup>19</sup>Bornat

# Polygon and Polyline

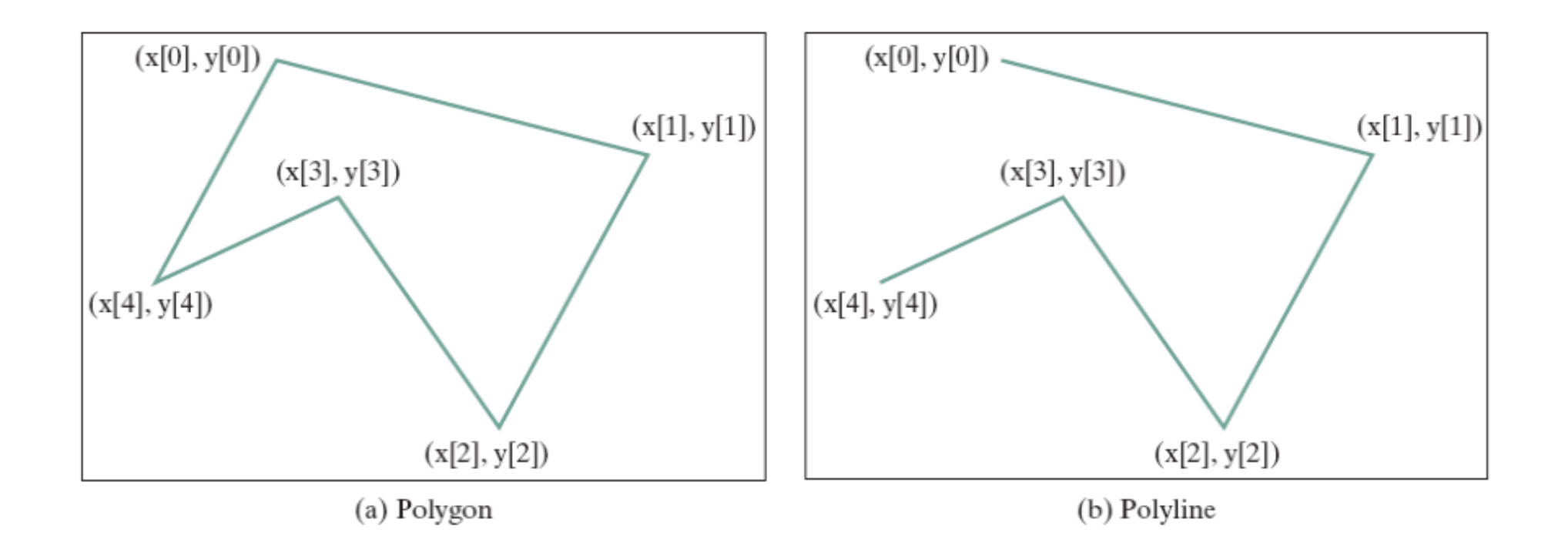

STUDENTS-HUB.com

Uploaded By: Jibree<sup>30</sup>Bornat

# Polygon

| javafx.scene.shape.Polygon                        |
|---------------------------------------------------|
| +Polygon()                                        |
| +Polygon(double points)                           |
| +getPoints():<br>ObservableList <double></double> |

The getter and setter methods for property values and a getter for property itself are provided in the class, but omitted in the UML diagram for brevity.

Creates an empty polygon. Creates a polygon with the given points. Returns a list of double values as x- and y-coordinates of the points.

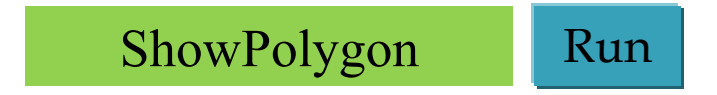

Uploaded By: Jibree<sup>3</sup><sup>1</sup>Bornat

# The Color Class

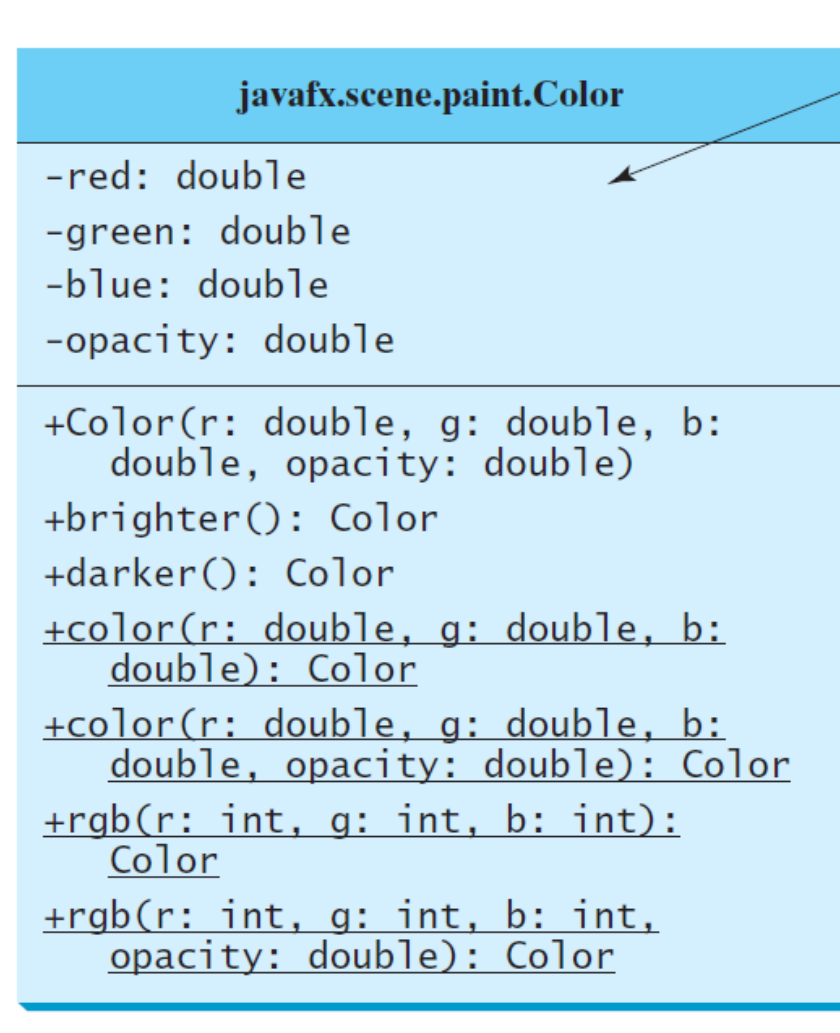

The getter methods for property values are provided in the class, but omitted in the UML diagram for brevity.

The red value of this Color (between 0.0 and 1.0).

- The green value of this Color (between 0.0 and 1.0).
- The blue value of this Color (between 0.0 and 1.0).
- The opacity of this Color (between 0.0 and 1.0).

Creates a Color with the specified red, green, blue, and opacity values.

Creates a Color that is a brighter version of this Color. Creates a Color that is a darker version of this Color. Creates an opaque Color with the specified red, green, and blue values.

Creates a Color with the specified red, green, blue, and opacity values.

- Creates a Color with the specified red, green, and blue values in the range from 0 to 255.
- Creates a Color with the specified red, green, and blue values in the range from 0 to 255 and a given opacity.

### STUDENTS-HUB.com

### Uploaded By: Jibree<sup>32</sup>Bornat

# The Font Class

| javafx.scene.text.Font                                                                                                    |  |  |
|----------------------------------------------------------------------------------------------------|--|--|
| -size: double<br>-name: String<br>-family: String                                                                                                    |  |  |
| <pre>+Font(size: double) +Font(name: String, size:     double) <u>+font(name: String, size:     double)</u></pre>                                                                                                    |  |  |
| <pre>+font(name: String, w:<br/>FontWeight, size: double)<br/>+font(name: String, w: FontWeight,<br/>p: FontPosture, size: double)<br/>+getFamilies(): List<string><br/>+getFontNames(): List<string></string></string></pre> |  |  |

The getter methods for property values are provided in the class, but omitted in the UML diagram for brevity.

The size of this font.

The name of this font.

The family of this font.

Creates a Font with the specified size. Creates a Font with the specified full font name and size.

Creates a Font with the specified name and size.

Creates a Font with the specified name, weight, and size.

Creates a Font with the specified name, weight, posture, and size.

Returns a list of font family names.

Returns a list of full font names including family and weight.

FontDemo

Run

Uploaded By: Jibree<sup>33</sup>Bornat

```
import javafx.application.Application;
import javafx.scene.Scene;
import javafx.scene.layout.*;
import javafx.scene.paint.Color;
import javafx.scene.shape.Circle;
import javafx.scene.text.*;
import javafx.scene.text.*;
import javafx.scene.control.*;
import javafx.stage.Stage;
```

```
public class FontDemo extends Application {
  @Override // Override the start method in the Application class
  public void start(Stage primaryStage) {
    // Create a pane to hold the circle
    Pane pane = new StackPane();
```

```
// Create a circle and set its properties
Circle circle = new Circle();
circle.setRadius(50);
circle.setStroke(Color.BLACK);
circle.setFill(new Color(0.5, 0.5, 0.5, 0.1));
pane.getChildren().add(circle); // Add circle to the pane
```

```
Uploaded By: Jibreel<sup>4</sup>Bornat
```

```
// Create a label and set its properties
Label label = new Label("JavaFX");
label.setFont(Font.font("Times New Roman",
FontWeight.BOLD, FontPosture.ITALIC, 20));
pane.getChildren().add(label);
```

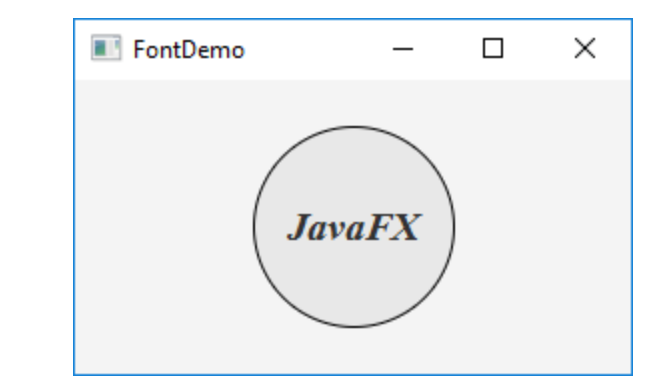

```
// Create a scene and place it in the stage
Scene scene = new Scene(pane);
primaryStage.setTitle("FontDemo"); // Set the stage title
primaryStage.setScene(scene); // Place the scene in the stage
primaryStage.show(); // Display the stage
}
```

```
public static void main(String[] args) {
    Launch(args);
  }
}
```

Uploaded By: Jibree<sup>35</sup>Bornat

### Text

#### javafx.scene.text.Text

-text: StringProperty -x: DoubleProperty -y: DoubleProperty -underline: BooleanProperty -strikethrough: BooleanProperty -font: ObjectProperty<Font>

+Text()
+Text(text: String)
+Text(x: double, y: double,
 text: String)

The getter and setter methods for property values and a getter for property itself are provided in the class, but omitted in the UML diagram for brevity.

Defines the text to be displayed. Defines the x-coordinate of text (default 0). Defines the y-coordinate of text (default 0). Defines if each line has an underline below it (default false). Defines if each line has a line through it (default false). Defines the font for the text.

Creates an empty Text. Creates a Text with the specified text. Creates a Text with the specified x-, y-coordinates and text.

STUDENTS-HUB.com

Uploaded By: Jibree<sup>36</sup>Bornat

### Text Example

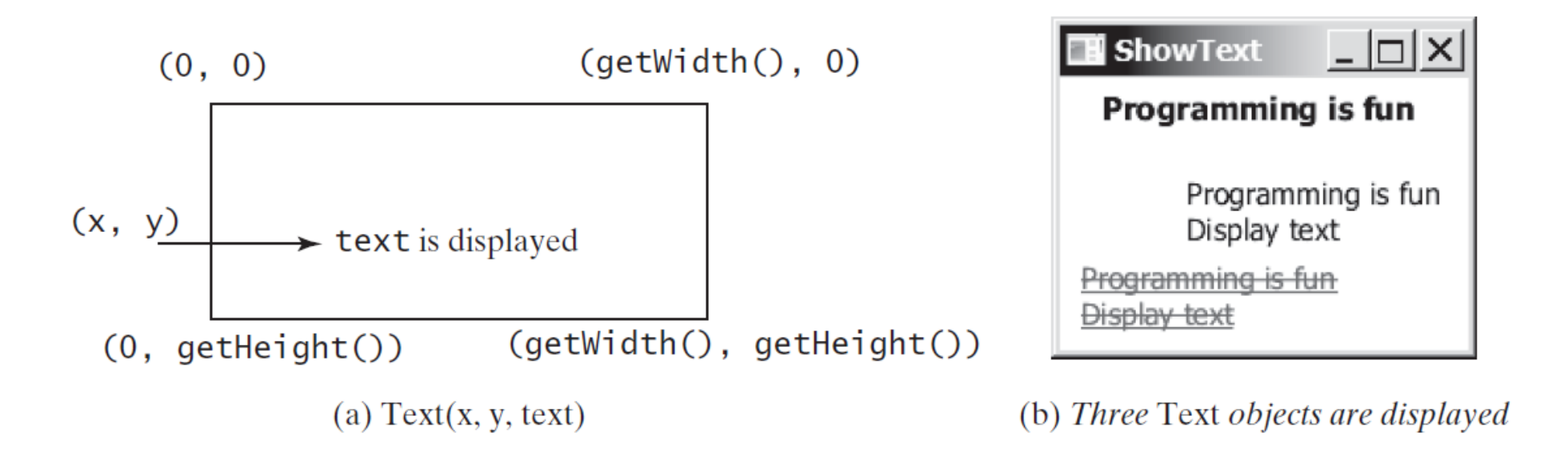

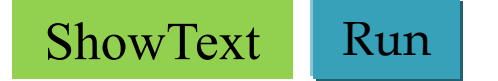

Uploaded By: Jibree<sup>37</sup>Bornat

```
import javafx.application.Application;
import javafx.scene.Scene;
import javafx.scene.layout.Pane;
import javafx.scene.paint.Color;
import javafx.geometry.Insets;
import javafx.stage.Stage;
import javafx.scene.text.Text;
import javafx.scene.text.Font;
import javafx.scene.text.Font;
import javafx.scene.text.FontWeight;
import javafx.scene.text.FontPosture;
```

```
public class ShowText extends Application {
  @Override // Override the start method in the Application class
  public void start(Stage primaryStage) {
    // Create a pane to hold the texts
    Pane pane = new Pane();
    pane.setPadding(new Insets(5, 5, 5, 5));
    Text text1 = new Text(20, 20, "Programming is fun");
    text1.setFont(Font.font("Courier", FontWeight.BOLD,
        FontPosture.ITALIC, 15));
    pane.getChildren().add(text1);
```

Uploaded By: Jibreel Bornat

```
Text text2 = new Text(60, 60, "Programming is fun\nDisplay text");
    pane.getChildren().add(text2);
```

```
Text text3 = new Text(10, 100, "Programming is fun\nDisplay text");
text3.setFill(Color.RED);
text3.setUnderline(true);
text3.setStrikethrough(true);
pane.getChildren().add(text3);
```

```
// Create a scene and place it in the stage
Scene scene = new Scene(pane);
primaryStage.setTitle("ShowText"); // Set the stage title
primaryStage.setScene(scene); // Place the scene in the stage
primaryStage.show(); // Display the stage
}
```

```
public static void main(String[] args) {
    Launch(args);
  }
}
```

Uploaded By: Jibreel<sup>3</sup>Bornat

# The Image Class

#### javafx.scene.image.Image

-error: ReadOnlyBooleanProperty -height: ReadOnlyBooleanProperty -width: ReadOnlyBooleanProperty -progress: ReadOnlyBooleanProperty

+Image(filenameOrURL: String)

The getter methods for property values are provided in the class, but omitted in the UML diagram for brevity.

Indicates whether the image is loaded correctly?

The height of the image.

The width of the image.

The approximate percentage of image's loading that is completed.

Creates an Image with contents loaded from a file or a URL.

STUDENTS-HUB.com

Uploaded By: Jibree<sup>40</sup>Bornat

# The ImageView Class

#### javafx.scene.image.ImageView

- -fitHeight: DoubleProperty
- -fitWidth: DoubleProperty
- -x: DoubleProperty
- -y: DoubleProperty
- -image: ObjectProperty<Image>

+ImageView()
+ImageView(image: Image)
+ImageView(filenameOrURL: String)

The getter and setter methods for property values and a getter for property itself are provided in the class, but omitted in the UML diagram for brevity.

The height of the bounding box within which the image is resized to fit. The width of the bounding box within which the image is resized to fit. The x-coordinate of the ImageView origin. The y-coordinate of the ImageView origin. The image to be displayed in the image view.

Creates an ImageView.

Creates an ImageView with the specified image.

Creates an ImageView with image loaded from the specified file or URL.

ShowImage

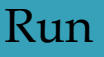

Uploaded By: Jibree<sup>1</sup>Bornat

### BorderPane

#### javafx.scene.layout.BorderPane

-top: ObjectProperty<Node>
-right: ObjectProperty<Node>
-bottom: ObjectProperty<Node>
-left: ObjectProperty<Node>
-center: ObjectProperty<Node>

### STUDENTS-HUB.com

The getter and setter methods for property values and a getter for property itself are provided in the class, but omitted in the UML diagram for brevity.

The node placed in the top region (default: null). The node placed in the right region (default: null). The node placed in the bottom region (default: null). The node placed in the left region (default: null). The node placed in the center region (default: null).

Creates a BorderPane.

Sets the alignment of the node in the BorderPane.

### BorderPane bPane = new BorderPane();

//Setting the top, bottom, center, right
and left nodes to the pane
 bPane.setTop(new TextField("Top"));
 bPane.setBottom(new TextField("Bottom"));
 bPane.setLeft(new TextField("Left"));
 bPane.setRight(new TextField("Right"));
 bPane.setCenter(new TextField("Right"));

# FlowPane

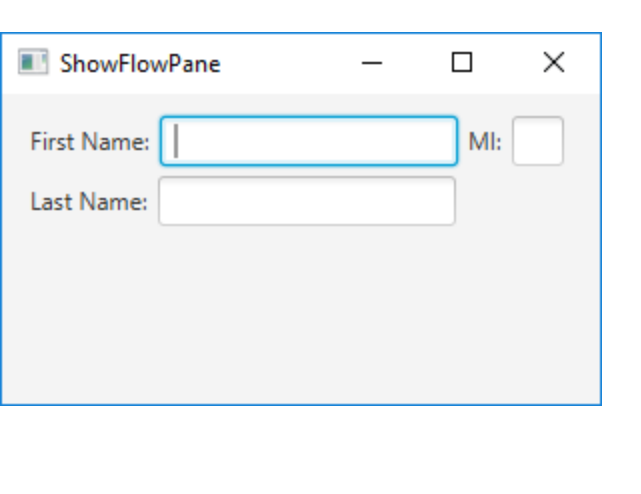

|                                                                               | javafx.scene.layout.FlowPane                                                                                 | in the clas                       |
|-------------------------------------------------------------------------------|----------------------------------------------------------------------------------------------------|-----------------------------------|
|                                                                               | <pre>-alignment: ObjectProperty<pos> -orientation:     ObjectProperty<orientation></orientation></pos></pre> | The overall al<br>The orientation |
| 💽 ShowFlowPane — 🗆 🗙                                                          | -hgap: DoubleProperty                                                                                        | The horizonta                     |
| First Name: MI:                                                               | -vgap: DoubleProperty                                                                                        | The vertical g                    |
| Last Name:                                                                    | +FlowPane()                                                                                                  | Creates a defa                    |
|                                                                               | +FlowPane(hgap: double, vgap:<br>double)                                                                     | Creates a Flo                     |
|                                                                               | +FlowPane(orientation:<br>ObjectProperty <orientation>)</orientation>                                        | Creates a Flo                     |
| ElowDano nano - now ElowDan                                                   | +FlowPane(orientation:<br>ObjectProperty <orientation>,<br/>hgap: double, vgap: double</orientation>         | Creates a Flo<br>vertical gap     |
| <pre>pane.setPadding(new Inst<br/>pane.setHgap(5);<br/>pane.setVgap(5);</pre> | e(),<br>ets(11, 12, 13, 14));                                                                                |                                   |
| // Dlaca nodac in the n                                                       | 200                                                                                                    |                                   |

// Place nodes in the pane pane.getChildren().addAll(new Label("First Name:"), new TextField(), new Label("MI:")); TextField tfMi = new TextField(); tfMi.setPrefColumnCount(1); pane.getChildren().addAll(tfMi, new Label("Last Name:"), STUDENTEXTFLEBOOD

The getter and setter methods for property values and a getter for property itself are provided class, but omitted in the UML diagram for brevity.

lignment of the content in this pane (default: Pos.LEFT). on in this pane (default: Orientation. HORIZONTAL).

al gap between the nodes (default: 0). ap between the nodes (default: 0).

ault FlowPane.

owPane with a specified horizontal and vertical gap.

owPane with a specified orientation.

owPane with a specified orientation, horizontal gap and p.

Uploaded By: Jibree<sup>13</sup>Bornat

### VBox

#### javafx.scene.layout.VBox

-alignment: ObjectProperty<Pos>
-fillWidth: BooleanProperty
-spacing: DoubleProperty

+VBox()
+VBox(spacing: double)
+setMargin(node: Node, value:
 Insets): void

The getter and setter methods for property values and a getter for property itself are provided in the class, but omitted in the UML diagram for brevity.

The overall alignment of the children in the box (default: Pos.TOP\_LEFT). Is resizable children fill the full width of the box (default: true). The vertical gap between two nodes (default: 0).

Creates a default VBox.

Creates a VBox with the specified horizontal gap between nodes. Sets the margin for the node in the pane.

ShowHBoxVBox Run

STUDENTS-HUB.com

Uploaded By: Jibree<sup>44</sup>Bornat

### HBox

#### javafx.scene.layout.HBox

-alignment: ObjectProperty<Pos>
-fillHeight: BooleanProperty
-spacing: DoubleProperty

The getter and setter methods for property values and a getter for property itself are provided in the class, but omitted in the UML diagram for brevity.

The overall alignment of the children in the box (default: Pos.TOP\_LEFT). Is resizable children fill the full height of the box (default: true). The horizontal gap between two nodes (default: 0).

Creates a default HBox.

Creates an HBox with the specified horizontal gap between nodes. Sets the margin for the node in the pane.

STUDENTS-HUB.com

Uploaded By: Jibree<sup>15</sup>Bornat

```
public class ShowHBoxVBox extends Application {
  @Override // Override the start method in the Application class
  public void start(Stage primaryStage) {
   // Create a border pane
    BorderPane pane = new BorderPane();
private HBox getHBox() {
   HBox hBox = new HBox(15);
    hBox.setPadding(new Insets(15, 15, 15, 15));
    hBox.setStyle("-fx-background-color: gold");
    hBox.getChildren().add(new Button("Computer Science"));
    hBox.getChildren().add(new Button("Chemistry"));
    ImageView imageView = new ImageView(new Image("image/us.gif"));
    hBox.getChildren().add(imageView);
    return hBox;
  }
   // Place nodes in the pane
    pane.setTop(getHBox());
    pane.setLeft(getVBox());
Scene scene = new Scene(pane);
    primaryStage.setTitle("ShowHBoxVBox"); // Set the stage title
    primaryStage.setScene(scene); // Place the scene in the stage
    primaryStage.show(); // Display the stage
```

```
Uploaded By: Jibreef Bornat
```

```
private VBox getVBox() {
   VBox vBox = new VBox(15);
    vBox.setPadding(new Insets(15, 5, 5, 5));
    vBox.getChildren().add(new Label("Courses"));
    Label[] courses = {new Label("CSCI 1301"), new Label("CSCI 1302"),
        new Label("CSCI 2410"), new Label("CSCI 3720")};
    for (Label course: courses) {
      VBox.setMargin(course, new Insets(0, 0, 0, 15));
      vBox.getChildren().add(course);
    return vBox;
  }
public static void main(String[] args) {
    Launch(args);
```

Uploaded By: Jibree<sup>47</sup>Bornat

# Buidling an example in class :

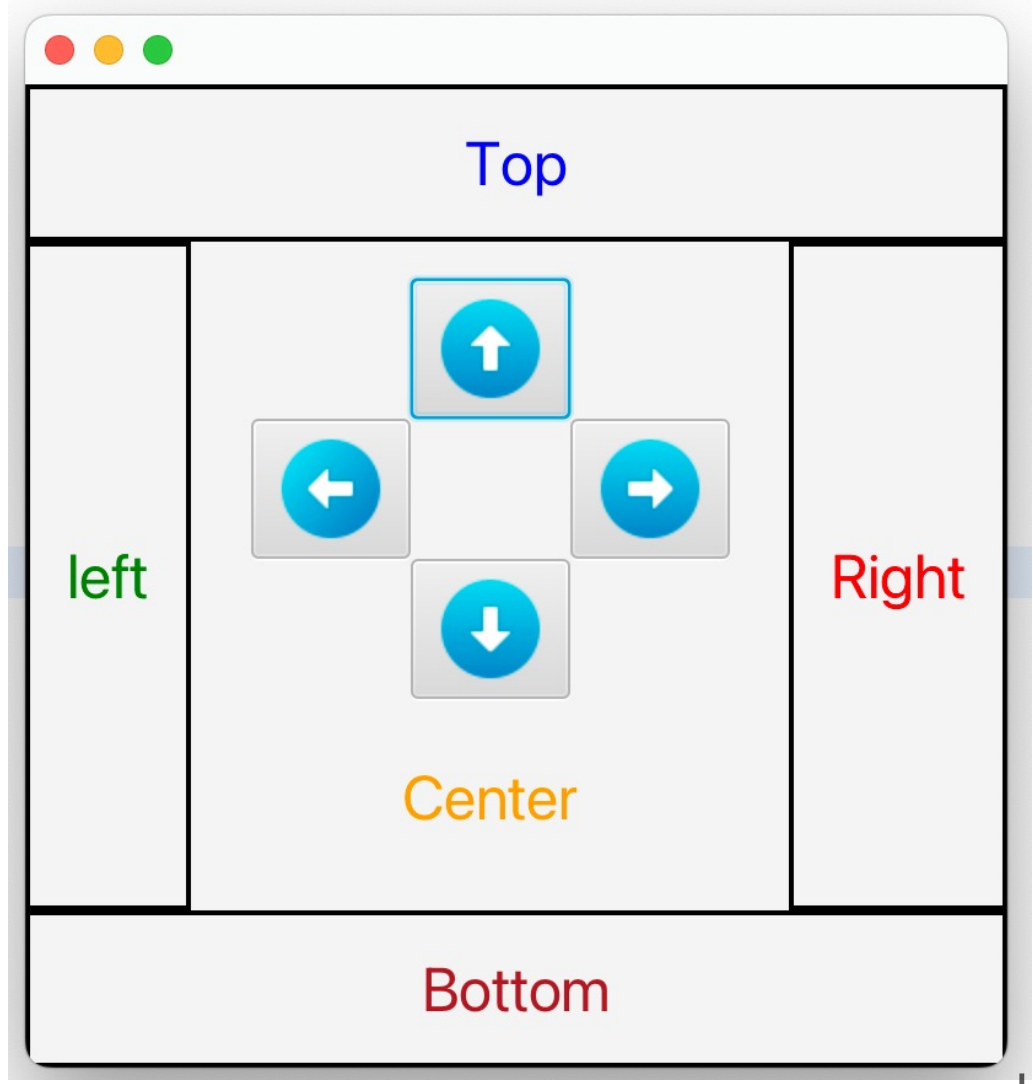

Uploaded By: Jibreef<sup>®</sup>Bornat